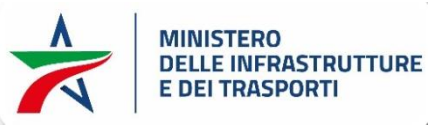

## Procedure per cambio o reset della password email @mit.gov.it da marzo 2024

ATTENZIONE: **NON** sono più funzionanti e non possono essere più accettati i vecchi metodi di reset PWD utilizzati fino ad oggi (Procedura di Reset Password Automatica, Moduli di richiesta reset PWD ecc.)

## Cambio password email ENTRO la scadenza dei 60 giorni

Per il reset della password della propria utenza mail:

- 1. accedere al portale https://outlook.office.com/
- 2. cliccare sull'icona in alto a destra del proprio account
- 3. selezionare "visualizza account"

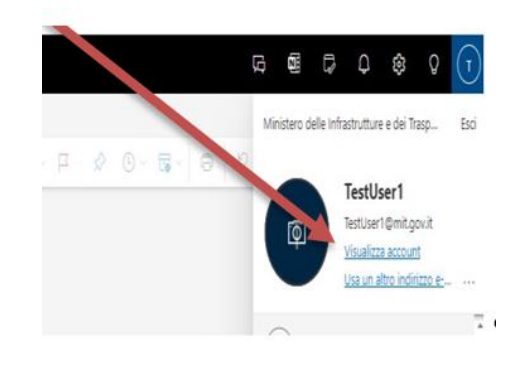

4. Cliccare su "Cambia password"

Password

Rendere più complessa la password o modificarla se è nota anche ad altri utenti.

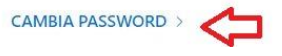

5. Inserire la **vecchia** PWD rispettando le Policy riportate al seguente punto 7, di seguito la **nuova**, e **ripeterla** e quindi **Invio** 

Cambia password

| t.gov.it |         |
|----------|---------|
|          |         |
|          |         |
|          |         |
|          |         |
| assword  | 12      |
|          |         |
|          |         |
| Annulla  |         |
|          | assword |

## Reset password email se superato i 60 giorni o dimenticato la password

- 1. Per il reset della password della propria utenza mail, Microsoft andare al portale https://outlook.office.com/, inserire l'account completo di @mit.gov.it e cliccare su AVANTI. Accedi Passare a Outlook testuser1@mit.gov.it Se non si ha un account, fare clic qui per crearne uno. 2 2. Si aprirà una finestra dove inserire la propria password, Microsoft se non la ricordate o sono stati superati i 60gg di scadenza naturale, cliccate su "Ho dimenticato la ← testuser1@mit.gov.it password" Immettere la password Password Ho dimenticato la password 🖊 1
- 3. Alla successiva finestra verificare il corretto indirizzo **email** di cui si vuole resettare la password, inserire il codice **captcha** di sicurezza e cliccare su **Avanti**

Accedi

Identificarsi

Per recuperare l'account, immettere l'indirizzo di posta elettronica o il nome utente e i caratteri dell'immagine o dell'audio seguente.

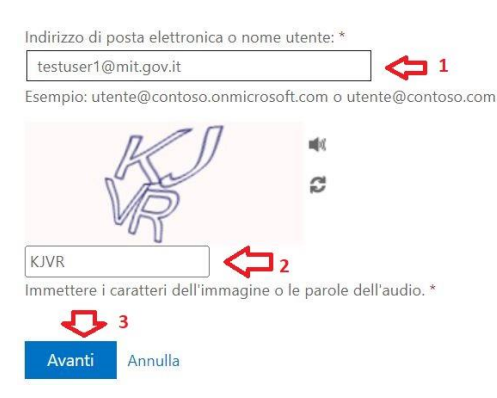

- 4. Nella successiva schermata saranno indicati gli ultimi **2 numeri** del cellulare accreditato all'esecuzione dell'autenticazione con doppio fattore.
- 5. A questo punto verificate e inserite tutto il **numero di cellulare** che vi suggerisce il sistema e premete su "Invia SMS" (gratuito).
- 6. È possibile selezionare anche "Chiama telefono cellulare", in tal caso si riceverà una chiamata internazionale da parte di Microsoft

passaggio di verifica 1 > scegliere una nuova password

Scegliere il metodo di contatto da utilizzare per la verifica:

| ● Invia SMS sul telefono cellulare | Per proteggere l'account, è necessario immettere il numero di telefono cellulare<br>completo (**********19) di seguito. Utilizzare il codice di verifica ricevuto<br>tramite SMS per reimpostare la password. |
|------------------------------------|----------------------------------------------------------------------------------------------------|
|                                    | Immetti il numero di telefono                                                                                                    |

- Policy password di posta elettronica e di accesso al dominio Mit (dal mese di agosto 2021): Scadenza ogni 60 giorni e password di tipo complex, ovvero con determinate caratteristiche che riportiamo di seguito:
  - deve essere di almeno 14 caratteri
  - deve contenere i caratteri compresi nelle seguenti 4 categorie:
    - o lettere minuscole (da a a z compresi i caratteri accentati)
    - o lettere MAIUSCOLE (da A a Z)
    - o numeri (da 0 a 9)

o **caratteri speciali** (~!@#\$%^&\*\_-+='|\() {} []:;"' <>,.? /) tranne i simboli di valuta come l'euro (€) o la sterlina inglese (£)

- NON deve essere uguale o simile alle 12 password utilizzate in precedenza
- NON inserire nomi dei figli, dell'animale domestico o nomi che in ogni caso siano legati a voi
- · NON utilizzare date di nascita, compleanni o matrimoni di parenti stretti

Esempi di password:

- Fuor!piov&semp7e
- Mariamaddalena@2
- FrANC3scO-1111
- 123iTali@no123
- MiaFigliaéBell@4

Ti raccomandiamo, inoltre, di utilizzare password di tipo complex anche per i tuoi account personali.

8. Creare la **nuova** password, **confermarla** e cliccare su **FINE**, *ricordarsi di rispettare le policy come al precedente punto* 7

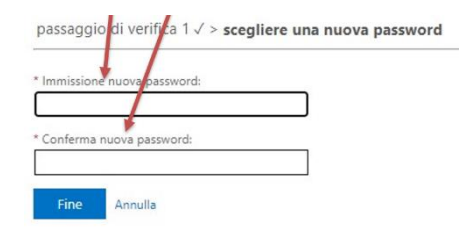

9. Nella schermata di conferma del cambio password, cliccare su "*fare clic qui*" per effettuare l'accesso alla email con la nuova password

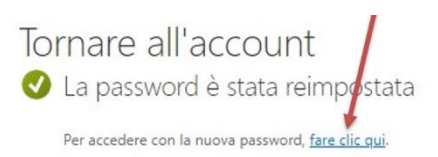

ATTENZIONE: **NON** sono più funzionanti e non possono essere più accettati i vecchi metodi di reset PWD utilizzati fino ad oggi (Procedura di Reset Password Automatica, Moduli di richiesta reset PWD ecc.)